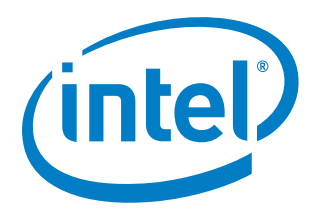

# Intel® LTE IOT Quick Deployment Sonim XPi

**User Guide** 

September 2017

Document Number: XXXXXX-x.x

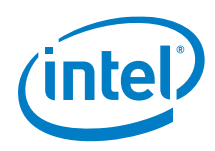

You may not use or facilitate the use of this document in connection with any infringement or other legal analysis concerning Intel products described herein. You agree to grant Intel a non-exclusive, royalty-free license to any patent claim thereafter drafted which includes subject matter disclosed herein.

No license (express or implied, by estoppel or otherwise) to any intellectual property rights is granted by this document.

All information provided here is subject to change without notice. Contact your Intel representative to obtain the latest Intel product specifications and roadmaps.

The products described may contain design defects or errors known as errata which may cause the product to deviate from published specifications. Current characterized errata are available on request.

Copies of documents which have an order number and are referenced in this document may be obtained by calling 1-800-548-4725 or by visiting: http://www.intel.com/design/literature.htm

Intel technologies' features and benefits depend on system configuration and may require enabled hardware, software or service activation. Learn more at http://www.intel.com/ or from the OEM or retailer.

No computer system can be absolutely secure.

Intel and the Intel logo are trademarks of Intel Corporation in the U.S. and/or other countries.

\*Other names and brands may be claimed as the property of others.

Copyright © 2017, Intel Corporation. All rights reserved.

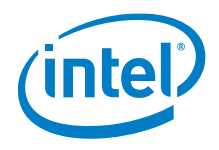

# **Contents**

| 1.0  | Introduction |                                          |   |  |  |  |
|------|--------------|------------------------------------------|---|--|--|--|
|      | 1.1          | Features                                 | 6 |  |  |  |
|      | 1.2          | What's in the Box?                       | 9 |  |  |  |
|      | 1.3          | Support                                  | 9 |  |  |  |
| 2.0  | Quick        | Setup1                                   | 1 |  |  |  |
|      | 2.1          | Setup1                                   | 1 |  |  |  |
|      | 2.2          | View Device Data1                        | 2 |  |  |  |
| 3.0  | Using        | the Sonim XPi1                           | 4 |  |  |  |
|      | 3.1          | Power on the Device1                     | 4 |  |  |  |
|      | 3.2          | Power off the Device1                    | 4 |  |  |  |
|      | 3.3          | Charge the Device1                       | 4 |  |  |  |
|      | 3.4          | Wake Up the Device1                      | 4 |  |  |  |
|      | 3.5          | Device Battery1                          | 4 |  |  |  |
|      | 3.6          | Firmware Updates1                        | 5 |  |  |  |
|      | 3.7          | LED Indicators1                          | 5 |  |  |  |
|      |              | 3.7.1 Charge Status LED1                 | 5 |  |  |  |
|      |              | 3.7.2 Power LED1                         | 6 |  |  |  |
|      |              | 3.7.3 User LED1                          | 6 |  |  |  |
|      | 3.8          | Button Behavior1                         | 6 |  |  |  |
|      |              | 3.8.1 User Button1                       | 6 |  |  |  |
|      |              | 3.8.2 Power Button1                      | 7 |  |  |  |
| 4.0  | Using        | Intel® Device Management Service1        | 8 |  |  |  |
|      | 4.1          | Factory Configuration1                   | 8 |  |  |  |
|      | 4.2          | Search Capability2                       | 0 |  |  |  |
|      | 4.3          | Configure a Single Device2               | 1 |  |  |  |
|      | 4.4          | Configure Multiple (Bulk) Devices        | 2 |  |  |  |
|      | 4.5          | Configuration Considerations2            | 2 |  |  |  |
|      | 4.6          | User Interface                           | 3 |  |  |  |
|      |              | 4.6.1 Accessing Intel® DMS End Interface | 3 |  |  |  |
|      |              | 4.6.2 Orders                             | 4 |  |  |  |
|      |              | 4.6.3 Devices                            | 6 |  |  |  |
| 5.0  | Using        | Intel® LTE IOT Display Mobile App        | 3 |  |  |  |
| Appe | ndix A       | FAQ3                                     | 4 |  |  |  |
| Appe | ndix B       | Terminology3                             | 6 |  |  |  |
| Appe | ndix C       | Security3                                | 7 |  |  |  |
| Appe | ndix D       | Safety and Regulatory Requirements       | 9 |  |  |  |

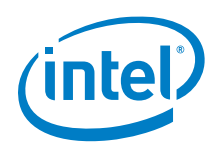

# **Figures**

| Figure 1. S | Sonim XPi™ IP65 Rugged Device  | 6  |
|-------------|--------------------------------|----|
| Figure 2.   | LED Indicators and Buttons     | 15 |
| Figure 3.   | Default Configuration          | 19 |
| Figure 4.   | Search Capability              | 20 |
| Figure 5. I | Devices Menu                   | 21 |
| Figure 6. I | Bulk Configuration             | 22 |
| Figure 7.   | Intel® DMS login screen        | 24 |
| Figure 8.   | AT&T IoT Platform Login Screen | 24 |
| Figure 9.   | Order Fields                   | 25 |
| Figure 10.  | View Devices                   | 26 |
| Figure 11.  | Device Search Fields           | 26 |
| Figure 12.  | Device Fields                  | 27 |
| Figure 13.  | Default Device Configuration   | 29 |
| Figure 14.  | Bulk Configure Devices         |    |
| Figure 15.  | View Device Data in M2X        | 32 |
| Figure 16.  | M2X Stream Data                |    |

# **Tables**

| 15 |
|----|
| 16 |
| 16 |
| 17 |
| 17 |
| 36 |
|    |

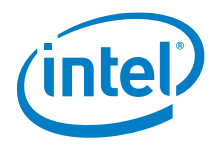

# **Revision History**

| Date           | Revision | Description      |
|----------------|----------|------------------|
| September 2017 | 1.0      | Initial release. |

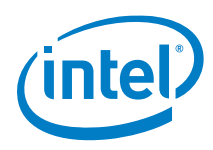

# 1.0 Introduction

The Sonim XPi harnesses the power of data and enables businesses to gain valuable insights by connecting and gathering information from equipment, livestock, vehicles, shipping containers, and more. Built to withstand the most brutal environments, the rugged design of the XPi opens the door for unlimited field deployment possibilities. The XPi has been pre-certified on the AT&T LTE network and can quickly deploy multiple intelligent sensors in the field. Optimized for the AT&T IoT platform and M2x service, the XPi can be up and running and collecting data in minutes with no need for specialized training or experience.

# Figure 1. Sonim XPi<sup>™</sup> IP65 Rugged Device

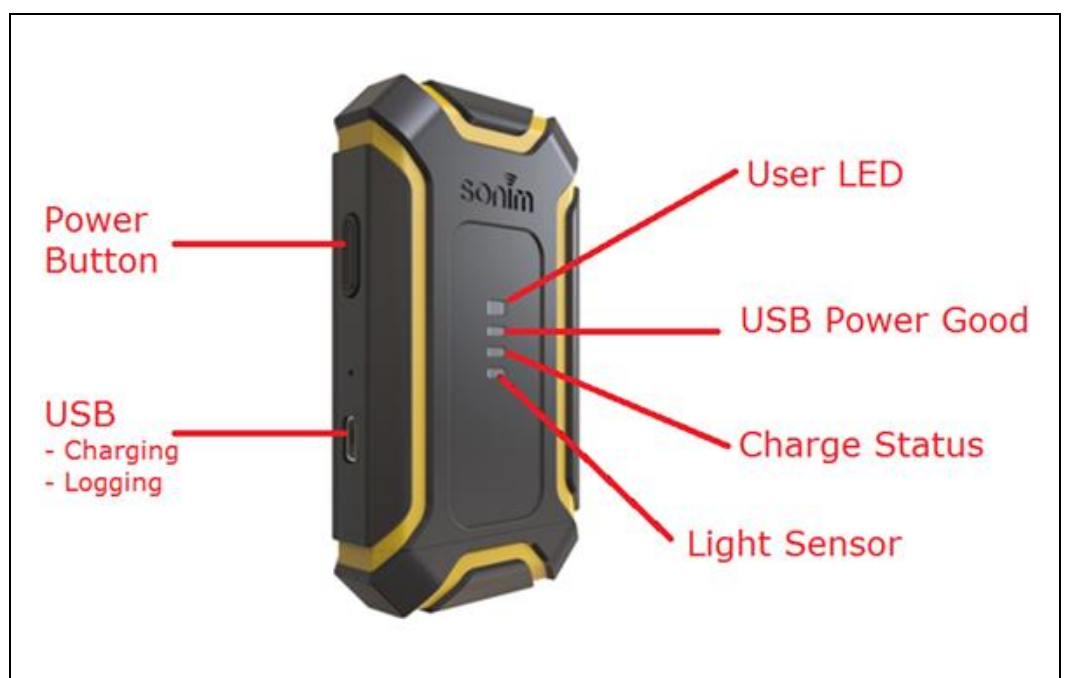

# 1.1 Features

Ultra-rugged IP65 rated design IoT device

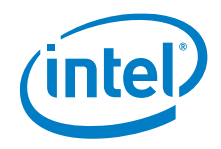

- Built-in sensors with modular design to securely attach additional sensors
- Connects to AT&T's M2X Service and Flow Designer platforms
- 4G LTE CAT 1 America
- Intel® Quark<sup>™</sup> SE Microcontroller C1000
- 1 MB SPI flash memory
- USB 1.1 connector
- 36-pin expansion connector
- Ultra-rugged IP65 design
- Embedded SIM

#### Table 1. Supported Features

| Feature               | Description                                                                                                    |
|-----------------------|----------------------------------------------------------------------------------------------------|
| Initial Configuration | At power-up, the platform:                                                                                                    |
|                       | <ul> <li>Connects to a time service to align its Real Time Clock.</li> </ul>                                                                                                    |
|                       | <b>Note:</b> For this release, there is no integration to the Intel® Device Management Service, so the default device configuration is used. See <u>Section 5.1</u> for the settings used. |
| Time Management.      | After power on, the platform performs an NTP sync to ensure it has the correct time.                                                                                                    |
| Power Management      | Sensors which are disabled through the configuration are held in the lowest possible power consumption state.                                                                              |
|                       | Sensors which are enabled through the configuration settings are held in the lowest possible power consumption state when not active.                                                      |
|                       | When the GPS sensor is enabled, it is held in the Warm Start standby mode, with the "Easy" orbit predication algorithm enabled to minimize satellite acquisition time.                     |
|                       | The host processor is held in the lowest possible power state when not actively communicating with the modem or sensors.                                                                   |
| Connectivity          | Cellular Modem                                                                                                    |
| Management            | If the connection to the Cellular Network fails the connection is retried.<br>The retry mechanism depends on whether the NTP Sync has<br>happened or not.                                  |
|                       | No NTP Sync :                                                                                                    |
|                       | <ul> <li>Connection request sent every second until successful connection is<br/>made or retry duration ends.</li> </ul>                                                                   |
|                       | NTP Sync successful :                                                                                                    |
|                       | <ul> <li>Connection is retried based on a configurable number of attempts. If<br/>no connection is made the retry mechanism restarts at the next<br/>upload interval.</li> </ul>           |
|                       | When a connection is established to the Cloud platform:                                                                                                    |
|                       | <ul> <li>All stored sensor data is uploaded and deleted from the host<br/>processor buffer.</li> </ul>                                                                                     |
|                       | If a Cloud connection is unsuccessful, the sensor samples are buffered until the next connection time.                                                                                     |

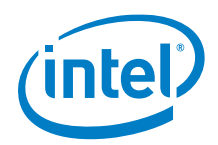

| Feature                | Description                                                                                                    |
|------------------------|----------------------------------------------------------------------------------------------------|
|                        | Bluetooth<br>When the Bluetooth feature is enabled, the advertising interval is set to<br>1200ms to lower the BLE module power consumption.<br>The Bluetooth module provides the following read-only characteristics:<br>• Battery Service |
|                        | Most recent cellular RSSI value                                                                                                    |
|                        | Number of cellular connection retry attempts within the last 24 hours                                                                                                    |
|                        | • Time and date of the last successful cellular connection                                                                                                    |
|                        | GPS Latitude                                                                                                    |
|                        | GPS Longitude                                                                                                    |
|                        | GPS Altitude                                                                                                    |
|                        | GPS Number of satellites in view                                                                                                    |
|                        | • Humidity                                                                                                    |
|                        | Temperature                                                                                                    |
|                        | Barometric Pressure                                                                                                    |
|                        | Peak Vibration                                                                                                    |
|                        | Ambient Light     The Blueteeth module huffers the Characteristic data internally                                                                                                    |
|                        | When enabled, the Bluetooth GAP server publishes a device name of LIQD-xxxx, where "xxxx" is the unique serial number of the platform.                                                                                                    |
| Sensor<br>Management   | When a sensor value is recorded, a 32 bit UNIX timestamp is recorded with it. All timestamps are reported in ISO8601 UTC format, with no time zone offset applied.                                                                         |
|                        | Depression of the user push button:                                                                                                    |
|                        | • Causes an immediate connection attempt to the Cloud server, initiating a configuration check and transfer of sensor data                                                                                                    |
|                        | Does not alter the timing of periodic cellular connection attempts                                                                                                    |
|                        | At the configured update interval:                                                                                                    |
|                        | The device connects to the M2X platform and posts its buffered sensor data                                                                                                    |
|                        | Supported Sensor Streams in this release include :                                                                                                    |
|                        | Ambient Light - ambient light                                                                                                    |
|                        | Battery Level - bat                                                                                                    |
|                        | Humidity - humidity                                                                                                    |
|                        | Location                                                                                                    |
|                        | Barometric Pressure - pressure                                                                                                    |
|                        |                                                                                                    |
|                        | • Temperature - temp                                                                                                    |
|                        | The device API key created for the device to upload sensor data has POST and PUT rights only.                                                                                                    |
| Cloud<br>Communication | At the configured update interval, the device connects to the M2X platform and posts its buffered sensor data.                                                                                                    |

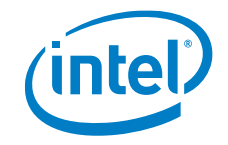

| Feature         | Description                                                                                             |
|-----------------|----------------------------------------------------------------------------------------------------|
|                 | Uploading multiple streams using JSON Formatted messages via<br>HTTP/HTTPS is supported.                |
|                 | The device API key created for the device to upload sensor has POST and PUT rights only.                |
| LED Indicators  | See Section 3.8                                                                                         |
| Button Behavior | See Section 3.9                                                                                         |
| Device Modes    | The device can be put into different modes to allow flexibility for different lab testing requirements. |
|                 | <ul> <li>Standard Mode ("s" -&gt; Normal Operational Mode)</li> </ul>                                   |
|                 | <ul> <li>Network Test Mode ("t" -&gt; Network Registration Only)</li> </ul>                             |
|                 | <ul> <li>Always On Mode ("a" -&gt; Keep Cellular Modem Always On – No<br/>Sleep)</li> </ul>             |
|                 | See <u>Section 3.7</u> for details                                                                      |

# 1.2 What's in the Box?

Verify the components you received:

- Sonim XPi<sup>™</sup> device
- End cap
- Info sheet

The device comes partially charged and ready to activate.

*Note:* The 5V/1A USB Charger and Micro USB Cable must be purchased separately.

# 1.3 Support

For technical support:

- 1. Go to: https://marketplace.att.com/support
- 2. Select Sonim XPi in the drop down menu and access:
  - Latest User Guides
  - The Groove Ticketing
  - Live Chat
  - Knowledge Base

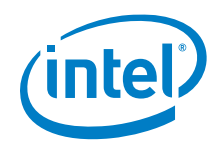

错误!使用"开始"选项卡将 Heading 1 应用于要在此处显示的文字。

For product specific information, go to: <u>https://marketplace.att.com/products/sonim-xpi</u>

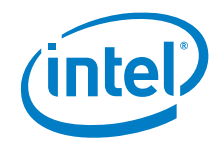

# 2.0 Quick Setup

Refer to the Quick Start Guide at https://marketplace.att.com/products/sonim-xpi.

# 2.1 Setup

Follow these steps to set up the Sonim XPi device:

 Access the Device Management Service at: <u>https://devicemanagement.intel.com</u> or click this button:

INTEL® DEVICE MANAGEMENT SERVICE

2. Click the button to log in to the AT&T IoT Platform.

Welcome to Intel<sup>®</sup> Device Management System (Intel<sup>®</sup> DMS)

- You will be temporarily routed to the AT&T login Authentication screen.
- Use the AT&T IoT platform account credentials you used to purchase your order.
- Upon authentication, you will be routed back to the Intel® Device Management System (Intel® DMS) to activate your devices.
- Use the Quick Start Guide to navigate the Intel® Device Management System (Intel® DMS)).

Log in to AT&T IoT Platform

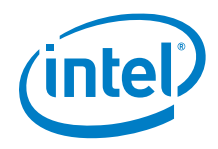

3. Enter the AT&T IoT account credentials that were used when purchasing your devices.

| Username / Email     manjunath       Password     •••••••• | 😂 Login with y   | our AT&T IoT Platform Accou | unt |
|------------------------------------------------------------|------------------|-----------------------------|-----|
| Password ••••••                                            |                  |                             |     |
| Password                                                   | Username / Email | manjunath                   |     |
|                                                            | Password         |                             |     |

You are routed to Intel® DMS to activate your devices.

- **Note:** If you do not have a username and password for the AT&T IoT account, ask your manager for the name of the person who purchased the devices for your company.
  - 4. Click 'Activate Devices' to activate all of the devices in your order.

| ũ.                                                                                                    |       | Activate I | Devices |                  |
|----------------------------------------------------------------------------------------------------|-------|------------|---------|------------------|
| To be not be an address of the local data of the local data of the |       |            |         | - 14             |
|                                                                                                    |       |            |         |                  |
| our Orders                                                                                                    |       |            |         |                  |
| our Orders                                                                                                    | <br>- |            | -       |                  |
| our Orders                                                                                                    | <br>- |            | 1       | Activate Devices |

# 2.2 View Device Data

Users can view device data in two ways:

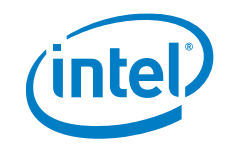

1. Download the Intel® LIQD Mobile Application.

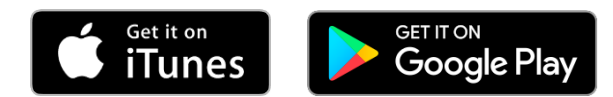

2. Use the <u>M2X website</u>.

| Ű    | itel          | Device<br>Management System    | 1                    |       | Orders                 | Devices      |                      |               | Sign out         | 2 |
|------|---------------|--------------------------------|----------------------|-------|------------------------|--------------|----------------------|---------------|------------------|---|
| D    | ev            | ices                           |                      |       |                        |              |                      |               | View Data in M2X |   |
|      | Device<br>Any | Name<br>Q                      | AT&T Order ID        | Ŧ     | Device Serial #<br>Any | Q            | Device Status<br>Any | •             | Apply Filters    |   |
| 1 of | 1 Device      | es Select all 1 devices that n | natch your filters   |       |                        |              |                      |               | Bulk Configure   |   |
|      |               | Device Name 🗘                  | Device Serial Number | ICCID |                        | Status 🔅     | Last Data Received   | Configuration |                  | • |
|      |               | 678901234567812345             | 678901234567812345   | 09876 | 5432109876543          | Pending Sync | N/A                  | Order Default | View Device Data | Ŧ |

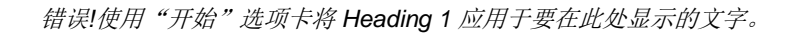

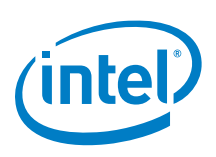

# 3.0 Using the Sonim XPi

Devices come partially charged and ready to be activated.

# 3.1 **Power on the Device**

Press and release the Power button to power on the device.

The 'User LED' flashes white 3 times at 100ms intervals to indicate the device is powering up.

If the 'User LED' flashes red 3 times, the device is already ON.

Tip:

- If the device is connected to a USB charger, the Power LED is green.
- If the device is running on battery, NO LED is illuminated.

*Note:* It may take 5-6 seconds for the 'User LED' to flash white. Do not press the power Button again.

# 3.2 **Power off the Device**

Press and hold the Power Button for 10 seconds.

The user LED flashes RED every second while the button is held.

# 3.3 Charge the Device

The XPi can be charged with a 5V/1A USB Charger and Micro USB Cable, purchased separately.

The Charge Status LED is RED until it is fully charged, at which time the LED turns off.

# 3.4 Wake Up the Device

If the device is running on battery, it goes to sleep between sensing intervals.

Press and quickly release the Power button to wake up the device. This wakes the device for 20 seconds.

# 3.5 Device Battery

<Add info on the battery, how long it lasts, based on use cases being tested>

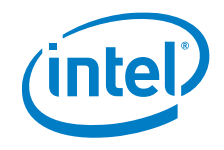

# **3.6 Firmware Updates**

After each data upload, the device connects to the Intel® DMS to check for firmware updates. Intel will push <think of word – unobtrusive type> firmware updates as needed, to improve usability and performance of the device.

# 3.7 LED Indicators

Figure 2 illustrates the user interface of the device.

#### Figure 2. LED Indicators and Buttons

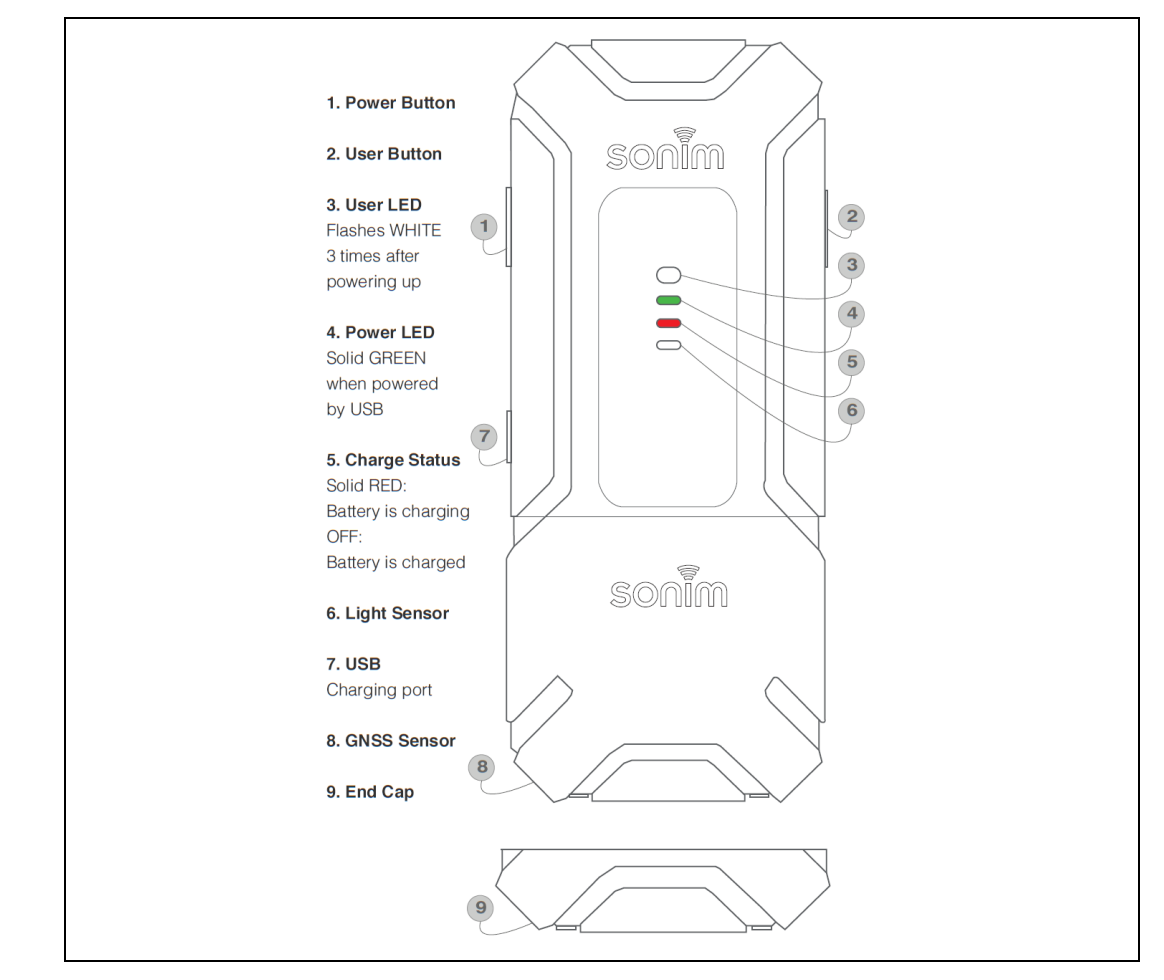

# 3.7.1 Charge Status LED

#### Table 2. Charge Status LED Indicators

| Charging LED | Behavior            |
|--------------|---------------------|
| Solid RED    | Battery is charging |

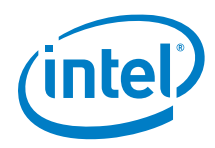

| Charging LED | Behavior           |
|--------------|--------------------|
| OFF          | Battery is charged |

**NOTE:** This LED is controlled by hardware. Software cannot control this LED.

# 3.7.2 Power LED

#### Table 3. Power LED Indicators

| Power LED | Behavior                              |  |  |  |
|-----------|---------------------------------------|--|--|--|
| GREEN     | Board is powered by USB and turned on |  |  |  |

# 3.7.3 User LED

#### Table 4. User LED Indicators

| User LED                        | Behavior                                  |
|---------------------------------|-------------------------------------------|
| Flashing WHITE quickly 3 times  | Powering up                               |
| Flashing RED every second       | Button held while powering down the board |
| GREEN for half a second         | Data is successfully sent to the cloud    |
| RED for half a second           | Connection attempt to the cloud failed    |
| BLUE for a tenth of a second    | Sensors are being sampled                 |
| Flash BLUE for 100msec every 1s | BLE is discoverable                       |
| BLUE for 3s                     | BLE connection is made                    |
| Flashing AQUA                   | BLE module is initializing                |

# 3.8 Button Behavior

Each button has a distinct function and pressing the user and power buttons down together do not yield any action.

# 3.8.1 User Button

Before using any user button functions, press the power button to ensure the system is awake.

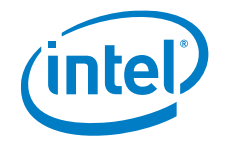

#### Table 5.User Button Behavior

| User Button                         | Behavior                                                                                                    |
|-------------------------------------|----------------------------------------------------------------------------------------------------|
| Button is pressed and released      | An immediate connection attempt to the Cloud server is made, initiating a configuration check and transfer of sensor data.                                                                                                    |
|                                     | <b>Note:</b> The user LED is solid <b>GREEN</b> for 500ms when data is successfully sent to the cloud.                                                                                                    |
|                                     | <b>Note:</b> On User button press, the user LED is solid WHITE for 100ms. This LED display indicates that the button press has been detected.                                                                                                    |
| Button is pressed and held for 2    | The BLE module will be enabled.                                                                                                    |
| seconds while the device is running | <b>Note:</b> The user LED flashes AQUA while initializing the BLE module, then flashes <b>BLUE</b> every 1s while advertising, and turns off the module after 60s of advertising. The user LED stays solid <b>BLUE</b> for 3 seconds if connection is made. |

# 3.8.2 Power Button

### Table 6. Power Button Behavior

| Power Button                              | Behavior                                                                                         |  |  |  |
|-------------------------------------------|--------------------------------------------------------------------------------------------------|--|--|--|
| Button is pressed and held for 10 seconds | Device powers down.<br>The user LED flashes <b>RED</b> every second while the button<br>is held. |  |  |  |
| Button is pressed and released            | The board wakes up and does not go back to sleep for 20s.                                        |  |  |  |

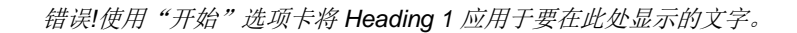

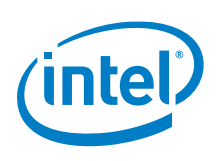

# 4.0 Using Intel® Device Management Service

The Intel® DMS provides the user interface for the end user to activate and configure their devices.

Click on the Orders tab to activate your devices.

| Device<br>Management Service                | Orders    | Devices    |                 |         | Sign out         |
|---------------------------------------------|-----------|------------|-----------------|---------|------------------|
|                                             |           |            |                 |         |                  |
| Orders                                      |           |            |                 |         |                  |
| 35 of 35 Orders                             |           |            |                 |         |                  |
| AT&T Order ID                               | Devices   | Order Date | Activation Date | Status  |                  |
| iotauto_27f851756ebcff190854ed605968e93f699 | 3 Devices | 09/07/2017 | 09/07/2017      | Pending | Activate Devices |
| iotauto_8854cfea5317bcd47f88794ac7b91627ca8 | 1 Devices | 09/07/2017 | 09/07/2017      | Pending | Activate Devices |
| iotauto_90a0e1f6bffc94c18f7dcd88bae9edb6bf8 | 1 Devices | 09/07/2017 | 09/07/2017      | Pending | Activate Devices |
|                                             |           |            |                 |         |                  |

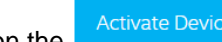

Click on the button next to the device you want to activate. Once you have activated your devices, you can view their status.

Note: All devices within an order are activated at the same time. Once an order is activated, the View Devices button is available and the status is Complete.

Click on the Devices tab for information for each order.

# 4.1 Factory Configuration

All devices are shipped with factory default configuration settings as listed.

All sensors are enabled, as shown in Figure x

<add screenshot>

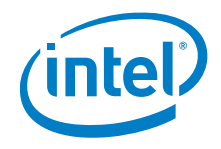

# Figure 3. Default Configuration

|                                | Name                                                                 |                          | Reporting Interval 🧃                       |         |
|--------------------------------|----------------------------------------------------------------------|--------------------------|--------------------------------------------|---------|
| Devices                        | iotauto_N4S79PEuHGm8Z4ZLA3vB Edit                                    | Reset to Factory Default | How often do you want<br>to send the data? | 1 Hours |
| Device Name<br>Any             | Sensors                                                              | Sensor Reading Free      | juency 🕦                                   | Status  |
|                                | Temperature<br>Temperature in degrees celsius.                       | 15 Minutes               | Ŧ                                          | OFF ON  |
| 1 of 1 Devices Clear selection | Peak Shock<br>Peak intensity of motion.                              | 15 Minutes               | Ŧ                                          |         |
| 🗹 🛛 Device Name 🗧              | Ambient Light<br>Ambient light level in lux.                         | 15 Minutes               | ¥                                          | OFF DN  |
| iotauto_N4S79P                 | Humidity<br>Relative humidity leveL                                  | 15 Minutes               | Ŧ                                          | OFF DN  |
|                                | Location<br>Track your device location.                              | 15 Minutes               | T                                          |         |
|                                | Atmospheric Pressure<br>Atmospheric pressure in millibar.            | 15 Minutes               | Ŧ                                          | OFF ON  |
|                                | Battery Charge Level<br>Percentage of battery charge.                | 15 Minutes               | ¥                                          |         |
|                                | Battery on Charge<br>Track if device is being charged via USB cable. |                          |                                            |         |
|                                | RSSI<br>Received signal strength in decibels.                        |                          |                                            |         |

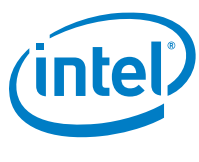

# 4.2 Search Capability

A flexible search form provides several fields to enter search criteria.

Enter criteria in a field and apply search criteria by clicking the Apply Filters button to query the fields for the results. You can also use the drop down menus to select a specific AT&T Order ID or view by Device Status.

# Figure 4. Search Capability

| Device<br>Management Service |                          | Orders          | Devices         |          |               |                       |               | Sign out 💄    |
|------------------------------|--------------------------|-----------------|-----------------|----------|---------------|-----------------------|---------------|---------------|
| Devices                      |                          |                 |                 |          |               |                       | Viev          | v Data in M2X |
| Device Name AT               | T&T Order ID             | Device Serial # |                 | Device S | itatus        |                       |               |               |
| Any Q AI                     |                          | Any             | Q               | Any      |               | •                     | Apply Filte   | rs            |
| 41 of 41 Devices             |                          |                 |                 |          |               |                       |               |               |
| Device Name 🗧                | Device Serial Numbe      | r               | ICCID           |          | Status 🗧      | Last Data<br>Received | Configuration | ^             |
| test_516                     | iotauto_mm6mUtQ77:       | xAGG3g34Y8j5L   | 350d003b5c35d   | 9f2a42e  | Error Offline | 09/10/2017            | LIQD_01       | View Device   |
| new                          | iotauto_od9KhoJJJXJ      | XQMBDKzbNB3     | 50cd3f8fe8afeb6 | 9a752    | Pending Sync  | N/A                   | Custom        | View Device   |
| iotauto_pxbB4s64pMmkta6xLU   | U6gt iotauto_pxbB4s64pMn | nkta6xLU6gtN    | 7d7ac86456f568  | ab22db   | Pending Sync  | N/A                   | Custom        | View Device   |

Click the Remove Filter  $\otimes$  button next to the field to clear all criteria, and show all records.

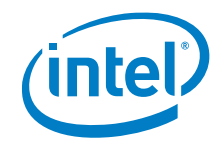

# 4.3 Configure a Single Device

To custom configure your devices individually:

- 1. Log into the Intel® Device Management System (Intel® DMS) using your AT&T IoT Platform Account credentials.
- 2. From the Devices screen, click the *name of the device* to see data for one device.

### Figure 5. Devices Menu

| Device<br>Management System | Orders                                  | Devices Firmware              | Certificates          |                       | Sign Out 👗         |
|-----------------------------|-----------------------------------------|-------------------------------|-----------------------|-----------------------|--------------------|
| Devices                     |                                         |                               |                       |                       |                    |
| AT&T User ID<br>Any Q       | AT&T Order ID DK-U6-20180517-232537-125 | Device Serial Number<br>Any Q | Firmware ID<br>Any v  | Order Status<br>Any v | Apply Filters      |
| 1-10 of 12 Devices          |                                         |                               |                       |                       | Bulk Configuration |
| Device Name ‡               | AT&T User                               | Device Serial Number          | ICCID                 | Status ¢              | Firmware ¢         |
| Sonim XPi 1                 | r5fnU2W9QQxByzbk7JziQc                  | 19318270b312z1z32             | 89883037464910384635  | Not activated         | Up to date         |
| Sonim XPI 2                 | f4fnU2W9QQxByzbk7JziQc                  | 49318270b312z1z32             | 789883037464910384635 | Healthy               | Up to date         |
| Sonim XPi 3                 | e3fnU2W9QQxByzbk7JziQc                  | 79318270b312z1z32             | 589883037464910384635 | Config Pending        | Up to date         |
| Sonim XPi 4                 | w2fnU2W9QQxByzbk7JziQc                  | 99318270b312z1z32             | 189883037464910384635 | Config Delayed        | Up to date         |
| Sonim XPi 5                 | y6fnU2W9QQxByzbk7JziQc                  | 29318270b312z1z32             | 389883037464910384635 | Not Activated         | Up to date         |
| Sonim XPi 6                 | f7fnU2W9QQxByzbk7JziQc                  | 19318270b312z1z32             | 489883037464910384635 | Healthy               | Up to date         |
| Sonim XPi 7                 | r5fnU2W9QQxByzbk7JziQc                  | 69318270b312z1z32             | 289883037464910384635 | Offline               | Up to date         |
| Sonim XPi 8                 | f4fnU2W9QQxByzbk7JziQc                  | 29318270b312z1z32             | 389883037464910384635 | Not activated         | Up to date         |
| Sonim XPi 9                 | e3fnU2W9QQxByzbk7JziQc                  | 19318270b312z1z32             | 489883037464910384635 | Healthy               | Up to date         |
| Sonim XPi 10                | w2fnU2W9QQxByzbk7JziQc                  | 69318270b312z1z32             | 289883037464910384635 | Config Pending        | Up to date         |
|                             |                                         | < Page 1 of 3 >               |                       |                       |                    |

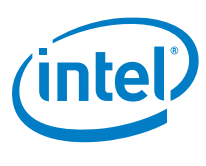

# 4.4 Configure Multiple (Bulk) Devices

To configure multiple devices:

- <After logging in refer to logging in section to log in> Log into the Intel® Device Management System (Intel® DMS) using your AT&T IoT Platform Account credentials.
- Select multiple check boxes next to the device name and utilize the Bulk Configure feature.

### Figure 6. Bulk Configuration

| Device<br>Management System                                          | Ord                                 | ders <u>Devices</u>  |                      |                       |               | Sign out 🐣       |
|----------------------------------------------------------------------|-------------------------------------|----------------------|----------------------|-----------------------|---------------|------------------|
| Devices                                                              |                                     |                      |                      |                       |               | View Data in M2X |
| Device Name Order I<br>Any Q xZxpRs                                  | D Device Ser                        | ial #<br>Q           | Device Status<br>Any | *                     | Ą             | pply Filters     |
| of 3 Devices Select all 3 devices that match your filt Device Name 0 | e <b>rs</b><br>Device Serial Number | ICCID                | Status 😄             | Last Data<br>Received | Configuration | Bulk Configure   |
| iotauto_mMggFyQpf22CHsfDzQKTHe                                       | iotauto_mMggFyQpf22CHsfDzQKTHe      | 67728ffdd95bb016763c | Not Activated        | N/A                   | Custom        | View Device Data |
| iotauto_zSKFUGK4VXeZrDNQUHYufb                                       | iotauto_zSKFUGK4VXeZrDNQUHYufb      | 19844a23a09e071ab1d7 | Not Activated        | N/A                   | Custom        | View Device Data |
| iotauto_eqKeq6mGQoDoo6NpnXGhMX                                       | iotauto_eqKeq6mGQoDoo6NpnXGhMX      | 72fa38e4d2054d9e9324 | Not Activated        | N/A                   | Custom        | View Device Data |
|                                                                      |                                     |                      |                      |                       |               |                  |
|                                                                      | DATA STORAGE                        | M2X CARRIER          | SAT&T                |                       |               |                  |

3. Set sensor reading frequency and turn sensors on, or off.

# 4.5 Configuration Considerations

• Minimum Sensor Reading Frequency – 5 minutes

**Classification** 

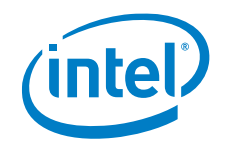

- Minimum Reporting Interval 5 minutes
- **Note:** If the Sensor Reading Frequency is set too low relative to the Reporting Interval you may lose data as older readings will be overwritten by new ones.
- **Warning:** You will receive a warning if the settings entered will likely lead to data loss. However it should be noted that the calculation used does not account for M2X upload failures or network connection failures.
  - Battery Charge Level / Battery Charge Indicator. The Battery Charge Indicator is not directly configurable and will take its configuration setting from the Battery Charge Level i.e. if you disable the Battery Charge Level on DMS you will not see any values reported to the 'Charging' stream on M2X.
  - Possible Values for the Battery Charge Indicator are ON (1) or OFF (0)
  - Reporting Interval offset.
  - The 'com\_offset' parameter is sent by the DMS to the device as part the configuration. It is used by the device to offset the upload time of the *first* data upload after power-on or after a configuration change.
  - The 'com-offset' is a random value between 0 and the Reporting Interval 1 second. The intention of the parameter is to avoid multiple devices with the same configuration that are powered in simultaneously to connect to M2X at the same time.
  - Subsequent uploads should happen as per the configured reporting interval.

# 4.6 User Interface

### 4.6.1 Accessing Intel® DMS End Interface

The Intel® Device Management Service User Interface can be accessed at <a href="https://devicemanagment.intel.com/">https://devicemanagment.intel.com/</a>

To login select the 'Log in' button on the top right of the screen or the 'Login to AT&T IoT Platform' button.

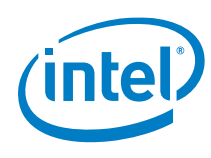

#### Figure 7. Intel® DMS login screen

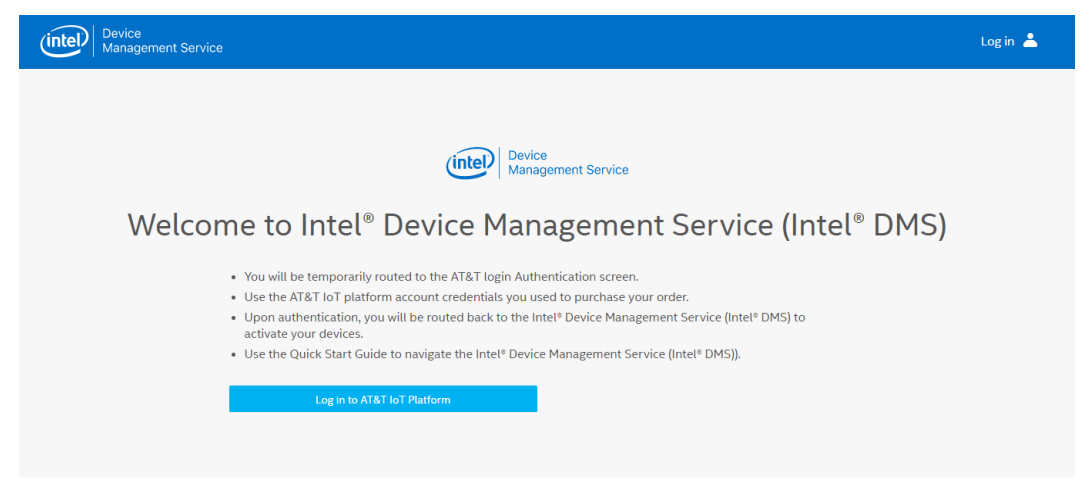

You are temporarily routed to the AT&T IoT Platform. Enter the credentials for your M2X account. These credentials are provided during the device order process.

#### Figure 8. AT&T IoT Platform Login Screen

| Scolar With your AT&T IoT Platform Account        |
|---------------------------------------------------|
|                                                   |
| Username / Email Password                         |
| Forgot your username or password?                 |
| Or login using: O GITHUB                          |
| New to AT&T IoT Platform? Create an account here. |

After entering valid M2X credentials, you are routed back to the Intel® DMS main interface.

### 4.6.2 Orders

From the Orders tab, an end user can:

- View status of their orders. Possible order states are:
  - Completed
  - o In Progress
  - Pending

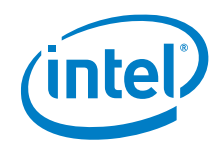

- Complete order activation for Pending orders
- View the Devices on the Order

# 4.6.2.1 Order Fields

### Figure 9. Order Fields

| Device<br>Management Service                | Orders       | Devices      |                      |           | Sign out 🔺   |
|---------------------------------------------|--------------|--------------|----------------------|-----------|--------------|
|                                             |              |              |                      |           |              |
| Orders                                      |              |              |                      |           |              |
| 4 of 4 Orders                               |              |              |                      |           |              |
| A<br>AT&T Order ID                          | B<br>Devices | C Order Date | D<br>Activation Date | E Status  |              |
| bcamp_b23e2fc23b0ca6dd407204c6e7ec37ac2ae   | 1 Devices    | 09/14/2017   | 09/14/2017           | Completed | View Devices |
| bcamp_e79ac6af6089d50919a13b98dcd7a5f344c   | 1 Devices    | 09/11/2017   | 09/11/2017           | Completed | View Devices |
| bcamp_56ce82ffc336aefe88e8b74e41e233714fa   | 1 Devices    | 08/29/2017   | 08/29/2017           | Completed | View Devices |
| iotauto_3539290e9fdcb0d710efa6668e573af43a4 | 1 Devices    | 07/27/2017   | 07/27/2017           | Completed | View Devices |

- A. AT&T Order ID The AT&T Order Number assigned when the order was made
- B. **Devices** The number of devices included on the order
- C. Order Date The date the order was made
- D. Activation Date The date the devices on the order were activated
- E. Status The current status of the order

### 4.6.2.2 Activate an Order

To activate all the devices associated with a specific AT&T Order ID, select the Order ID in the 'Orders' tab and click 'Activate'.

#### 4.6.2.3 View the Devices on an Order

To view all the devices associated with a specific AT&T Order ID, select the Order ID in the 'Orders' tab and click 'View Devices'. You are routed to the 'Devices' tab where all the devices for that order are listed.

Title

25

Doc Type

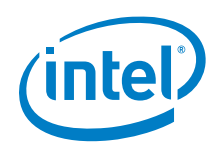

### Figure 10. View Devices

| (intel)        | Device<br>Management Service |                      | Orders               | Devices       |                    |               | Sign out 🔺       |
|----------------|------------------------------|----------------------|----------------------|---------------|--------------------|---------------|------------------|
| Devi           | ices                         |                      |                      |               |                    |               | View Data in M2X |
| Device l       | Name                         | AT&T Order ID        | Device Serial #      | De<br>Q An    | vice Status<br>y   | -             | Apply Filters    |
| 4 of 4 Devices | S                            |                      |                      |               |                    |               | Bulk Configure   |
|                | Device Name 🗘                | Device Serial Number | ICCID                | Status 🔅      | Last Data Received | Configuration |                  |
|                | 108                          | 108                  | 89011702272001378493 | Error Offline | 07/31/2017         | Order Default | View Device Data |
|                | 355464070326748              | 355464070326748      | 89011702272001378493 | Pending Sync  | 09/15/2017         | Custom        | View Device Data |
|                | 17072600529                  | 17072600529          | 89011702272001378113 | Error Offline | 09/14/2017         | Order Default | View Device Data |
|                | XPiN17072600529              | XPiN17072600529      | 89011702272001378113 | Healthy       | 09/15/2017         | Custom        | View Device Data |

# 4.6.3 Devices

From the Devices tab, an end user can:

- View the list of current devices
- View the configuration for any device
- Update the configuration for a device
- Update the configuration for a range of devices
- Click through to M2X to view device data

# 4.6.3.1 Device Search Fields

#### **Figure 11. Device Search Fields**

| Device<br>Managemen | t Service     | Orders De         | vices         |   | Sign out 💄       |
|---------------------|---------------|-------------------|---------------|---|------------------|
| Devices             |               |                   |               |   | View Data in M2X |
| A Device Name       | AT&T Order ID | C Device Serial # | Device Status | - | Apply Filters    |
| 4 of 4 Devices      |               |                   |               |   | Bulk Configure   |

Enter the search term and click 'Apply filters' to search.

A. **Device Name** This is the Name assigned to the Device. By default this is the Serial Number. Users can edit this field to adopt a more user-friendly name.

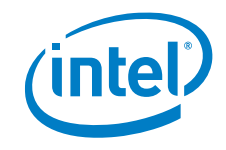

- B. AT&T Order ID The AT&T Order Number assigned to the Order
- C. **Device Serial #** Serial Number of the device. The Serial Number is printed on the back of the device.
- D. Device Status Current Status of the device

### 4.6.3.2 Device Fields

#### Figure 12. Device Fields

| Device<br>Management S | ervice                   | Orders               | Devices                                          |                              | Sign out         |
|------------------------|--------------------------|----------------------|--------------------------------------------------|------------------------------|------------------|
| Devices                |                          |                      |                                                  |                              | View Data in M2X |
| Device Name            | AT&T Order ID            | Device Serial #      | Device Status                                    |                              |                  |
| Any                    | Q All                    | ▼ Any                | Q Any                                            | <b>~</b>                     | Apply Filters    |
| 1 of 4 Devices         |                          |                      |                                                  |                              | Bulk Configure   |
| A<br>Device Name 0     | B<br>Device Serial Numbe | r ICCID              | D <sub>Status 0</sub> E <sub>Last Data Rec</sub> | eived <b>F</b> Configuration |                  |
| 108                    | 108                      | 89011702272001378493 | Error Offline 07/31/2017                         | Order Default                | View Device Data |
| 355464070326           | 48 355464070326748       | 89011702272001378493 | Healthy 09/15/2017                               | Custom                       | View Device Data |

- A. **Device Name** This is the Name assigned to the Device. By default this is the Device Serial Number but it can be edited to a more user-friendly name
- B. **Device Serial Number** Serial Number of the device. The Serial Number is printed on the back of the device.
- C. **ICCID** The ICCID associated with the e-sim on the device
- D. Status Current Status of the device. The possible states are:
  - Not Activated The Device has not been activated or device activation failed
  - Healthy The Device is communicating with the Intel® DMS
  - **Pending Sync** The most recent configuration change has not been synced to the device
  - **Sync Error** The most recent configuration change failed to sync to the device
  - Error Offline The device is not communicating with the Intel® DMS

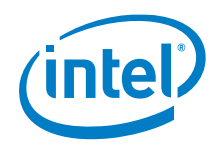

#### • Offline

#### E. Last Data Received The date of the most recent successful communication

**Note:** A Device Status of **Healthy** only indicates that the Device is Online and communicating successfully with the Intel® DMS. It is not an indication that the device is successfully collecting and uploading sensor data to M2X.

with the device.

- F. Configuration There are 2 possible values for the Configuration setting:
  - **Order Default** Indicates that the device is using the factory default settings.
  - **Custom** Indicates that device configuration has been updated from the factory defaults.

# 4.6.3.3 Configure Device(s)

Click the 'Device Name' on the 'Devices' tab to view the current device configuration.

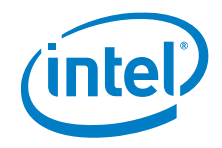

### 4.6.3.3.1 Default Configuration

#### Figure 13. Default Device Configuration

Cancel

Device Configuration

| ame                                                                  |                               | D<br>Reporting Interval (j              |                    |  |
|----------------------------------------------------------------------|-------------------------------|-----------------------------------------|--------------------|--|
| PiN17072600529 Edit                                                  | G<br>Reset to Factory Default | How often do you want to send the data? | 1 Hours            |  |
| Sensors                                                              | E<br>Sensor Reading Free      | quency 🕕                                | <b>F</b><br>Status |  |
| Temperature<br>Temperature in degrees celsius.                       | 15 Minutes                    | •                                       | OFF ON             |  |
| Peak Shock<br>Peak intensity of motion.                              | 15 Minutes                    | •                                       | OFF ON             |  |
| Ambient Light<br>Ambient light level in lux.                         | 15 Minutes                    | •                                       | OFF ON             |  |
| Humidity<br>Relative humidity level.                                 | 15 Minutes                    | ~                                       | OFF ON             |  |
| Location<br>Track your device location.                              | 15 Minutes                    | •                                       | OFF ON             |  |
| Atmospheric Pressure<br>Atmospheric pressure in millibar.            | 15 Minutes                    | •                                       | OFF ON             |  |
| Battery Charge Level<br>Percentage of battery charge.                | 15 Minutes                    | •                                       | OFF ON             |  |
| Battery on Charge<br>Track if device is being charged via USB cable. |                               |                                         |                    |  |
| RSSI<br>Received signal strength in decibels.                        |                               |                                         |                    |  |

- A. The default value of the 'Name' field is the device Serial Number. This can be edited to a more user-friendly name.
- B. RSSI is enabled by default and cannot be disabled.
- C. Battery On Charge Indicator is not directly configurable using the Intel® DMS UI and takes its configuration from the Battery Charge Level. If the Battery Charge Level on Intel® DMS is disabled, no values are reported to the 'Charging' stream on M2X. Possible Values for the Battery Charge Indicator are ON (1) or OFF (0).
- D. The default reporting Interval is 1 hour.
- E. The default Sensor Reading Frequency is 15 minutes.
- F. All sensors are enabled by default (ON).
- G. The 'Reset to Factory Default' button resets your device sensor and upload interval settings to the default settings.

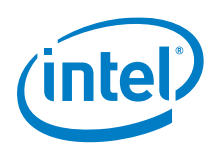

Note: 'Reset to Factory Default' button has no effect on the device name setting.

#### 4.6.3.3.2 Configure a Single Device

Select the Device to be configured by clicking the 'Device Name' on the 'Devices' tab.

The configurable fields are:

- **Name** To change the device name click 'Edit' enter your new device name and click 'Save' to save the change.
- **Sensor Status** Slide the Sensor Status button to the desired position (ON/OFF) to enable/disable a sensor.
- **Reporting Interval** To change the Reporting interval enter the desired value in the dialog box and select Minutes/Hours/Days from the dropdown. Minimum Reporting Interval is 5 minutes.
- Sensor Reading Frequency To change the Sensor Reading Frequency enter the desired value in the dialog box and select Minutes/Hours/Days from the dropdown. Minimum Sensor Reading Frequency is 5 minutes.

Once the required changes have been made, click 'Apply' to save the new configuration.

**Note:** If the Sensor Reading Frequency is set too low relative to the Reporting Interval, you may lose data as older readings are overwritten by new ones.

Choosing settings that can likely lead to data loss generate a warning to users. However the calculation used does not account for M2X upload failures or network connection failures.

Reporting interval is too long and/or sensor reading values are too short. Please adjust to prevent data loss.

#### 4.6.3.3.3 Bulk Configure Devices

You can also select multiple devices and select 'Bulk Configure' to apply the same configuration to the selected devices.

To Bulk Configure ALL devices on a page, check the box beside the 'Device Name' (A) field at the top of the page and select 'Bulk Configure' (B).

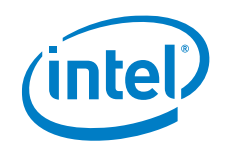

| Device<br>Management Service |                      | Orders D             | evices        |                    |               | Sign out 🔺          |
|------------------------------|----------------------|----------------------|---------------|--------------------|---------------|---------------------|
| Devices                      |                      |                      |               |                    |               | View Data in M2X    |
| Device Name                  | AT&T Order ID        | Device Serial #      | De            | vice Status        |               |                     |
| Any Q                        | All                  | ▼ Any                | Q An          | у                  | <b>▼</b> A    | pply Filters        |
| 4 of 4 Devices               |                      |                      |               |                    |               | B<br>Bulk Configure |
| Device Name 🗧                | Device Serial Number | ICCID                | Status 🗘      | Last Data Received | Configuration |                     |
| 108                          | 108                  | 89011702272001378493 | Error Offline | 07/31/2017         | Order Default | View Device Data    |
| 355464070326748              | 355464070326748      | 89011702272001378493 | Healthy       | 09/15/2017         | Custom        | View Device Data    |
| 17072600529                  | 17072600529          | 89011702272001378113 | Error Offline | 09/14/2017         | Order Default | View Device Data    |
| XPiN17072600529              | XPiN17072600529      | 89011702272001378113 | Healthy       | 09/15/2017         | Custom        | View Device Data    |

### Figure 14. Bulk Configure Devices

**Note:** If you click the select all box at the top of the page (A) and your devices span more than one page, you need to configure each page separately.

### 4.6.3.4 View Device Data in M2X

When a device is powered on, it connects to Intel® DMS to download its configuration, which includes the M2X Credentials. If the device has successfully connected to the Intel® DMS, it shows a 'Healthy' status.

The Device then takes an initial reading from all enabled sensors and uploads the readings to M2X. To verify that the sensor data has been successfully uploaded, select the device from the 'Devices' tab and click 'View Device Data'.

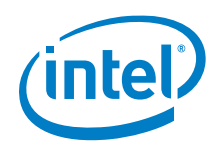

### Figure 15. View Device Data in M2X

| (intel)        | Device<br>Management Service |                      | Orders De                       | wices                  |                       | Sign out 🔺       |
|----------------|------------------------------|----------------------|---------------------------------|------------------------|-----------------------|------------------|
| Dev            | ices                         |                      |                                 |                        |                       | View Data in M2X |
| Device<br>Any  | Name<br>Q                    | AT&T Order ID<br>All | Device Serial # XPIN17072600529 | Device Status          | •                     | Apply Filters    |
| 1 of 1 Device: | 5                            |                      |                                 |                        |                       | Bulk Configure   |
|                | Device Name 🗘                | Device Serial Number | ICCID                           | Status 🗘 🛛 Last Data R | eceived Configuration |                  |
|                | XPIN17072600529              | XPiN17072600529      | 89011702272001378113            | Healthy 09/15/2017     | Custom                | View Device Data |

Clicking 'View Device Data' transfers you to the M2X page for that specific device (https://m2x.att.com/devices/<device\_id>).

Clicking 'View Data in M2X' transfers you to the M2X page listing all your devices.

Data successfully uploaded appears graphed on the page.

#### Figure 16. M2X Stream Data

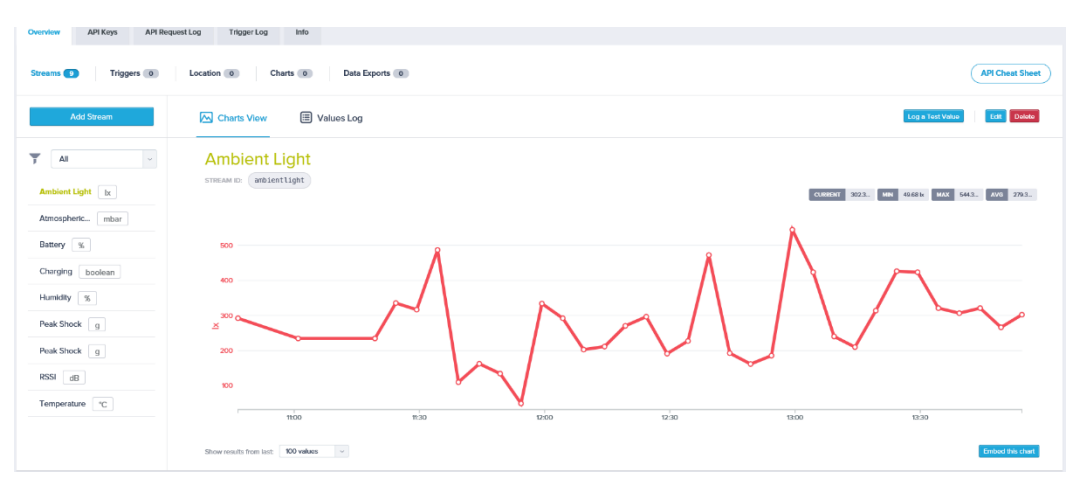

**Note**: On the default Factory Configuration, ALL sensors are enabled. **Note**: The Device can be identified via the Serial Number printed on the back.

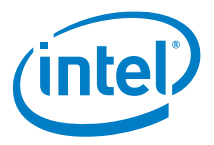

# 5.0 Using Intel® LTE IOT Display Mobile App

<TBD>

§

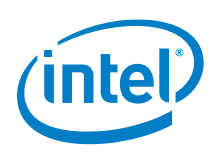

# Appendix AFAQ

| Question                                                                                                    | Answer                                                                                                    |
|----------------------------------------------------------------------------------------------------|----------------------------------------------------------------------------------------------------|
| Why isn't the device charging?                                                                                                    |                                                                                                    |
| Why isn't the power LED green?                                                                                                    |                                                                                                    |
| When the device is in battery mode no LED at all and how would you know if device is powered on?                                     |                                                                                                    |
| When do I get charged for data? ? is it right<br>when I turn it on? can i turn off data<br>completely and not get charged from AT&T? | <ul> <li>You are being charged by At&amp;T when you<br/>purchase your data plan whether the device is<br/>activated or not.</li> </ul>   |
| How does it attach to assets? Does it need to be in a certain position relative to cell towers, etc?                                 |                                                                                                    |
| How much data can the device store?                                                                                                  |                                                                                                    |
| How will the battery life be reflected in DMS based on current battery level and sensor settings?                                    |                                                                                                    |
| Represent the connectivity coverage limitations and breadth?                                                                         |                                                                                                    |
| Can it be placed inside a container?                                                                                                 |                                                                                                    |
| When will there be probes available? (sealed food and medical condition monitoring)                                                  |                                                                                                    |
| how do you charge it?                                                                                                    |                                                                                                    |
| how do you know when its fully charged?                                                                                              | The DMS displays charging status and light<br>on XPi <sup>™</sup> changes when fully charged                                             |
| What do the LEDs communicate?                                                                                                    |                                                                                                    |
| Where is the power button? how do you know when its on?                                                                              | Power buttons color described in UG and QSG                                                                                              |
| Does it have to be fully charged before you can activate it?                                                                         | They come fully charged                                                                                                    |
| Can I put it on the asset/tank/etc before I activate it?                                                                             | Yes, but it is recommended that you power cycle it on and off to test it and configure the device so you know which one it is and the ID |
| When users turn off all sensors, they may expect it to affect their data plan but it doesn't (they are charged regardless)?          |                                                                                                    |
| It should be made clear that the data plan<br>begins as soon as customers purchase the<br>service                                    |                                                                                                    |

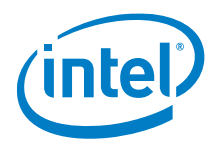

| Question                                                                                                    | Answer |
|----------------------------------------------------------------------------------------------------|--------|
| The way and amount the data is spread<br>across devices in a plan needs to be made<br>clear in marketing and guide materials as well<br>as the levels of the plan (developer,<br>professional, enterprise) |        |
| We need to clarify that this solution is a set of services as well as a device they are purchasing                                                                                                    |        |

§

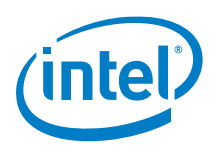

# Appendix BTerminology

The following acronyms and terms are used in this document, and arranged in alphabetic order:

# Table7. Terminology

| Term        | Description                                                                     |
|-------------|---------------------------------------------------------------------------------|
| API         | Application Programming Interface                                               |
| DMS         | Data Management Service                                                         |
| FCC         | Federal Communications Commission                                               |
| GNSS        | Global Navigation Satellite System                                              |
| GPS         | Global Positioning System                                                       |
| Intel® LIQD | Intel® Lte lot Quick Deployment                                                 |
| IoT         | Internet Of Things                                                              |
| LTE         | Long Term Evolution                                                             |
| M2X         | AT&T Data Storage Service For Internet Connected Machine-To-<br>Machine Devices |
| RSSI        | Received Signal Strength Indication                                             |
| SSO         | Single Sign On                                                                  |

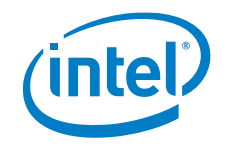

# Appendix CSecurity

The Intel® LIQD device security is provided by five mechanisms:

- 1. Connection to the Cloud based components via HTTPS, with the servers public certificates held on the Intel® LIQD device.
- 2. Authentication of the device by the Device Management Service, with the unique and individual private key held within a cryptographic co-processor on the Intel® LIQD device, which is never exposed.
- 3. Individual M2X API keys, created and managed by M2X providing write access to that device's M2X data streams only.
- 4. Intel® QMSI secure bootloader within the Quark SE microcontroller C1000 with the update key are owned and managed by Intel. For full details on the Intel® QMSI Bootloader Security features refer to the Intel® Quark<sup>™</sup> Microcontroller Software Interface Bootloader Security Features Programmer's Guide.

| http://www.intel.com/content/dam/ww<br>w/public/us/en/documents/guides/bootl<br>oader-security-features-programmers-<br>guide.pdf |
|----------------------------------------------------------------------------------------------------|
| <u>guide.pdf</u>                                                                                                    |
|                                                                                                    |

5. Whitelisting of the domains to which the Intel® LIQD APN can connect – M2X, Device Management Service and NTP servers only.

The device periodically reports its configuration hash (encryption), firmware versions and certificate bundle version to the DMS. A report is sent each time a device is powered up, or when the configuration, certificate, or firmware has changed.

HTTPS Request / Response HT

**HTTPS Header** 

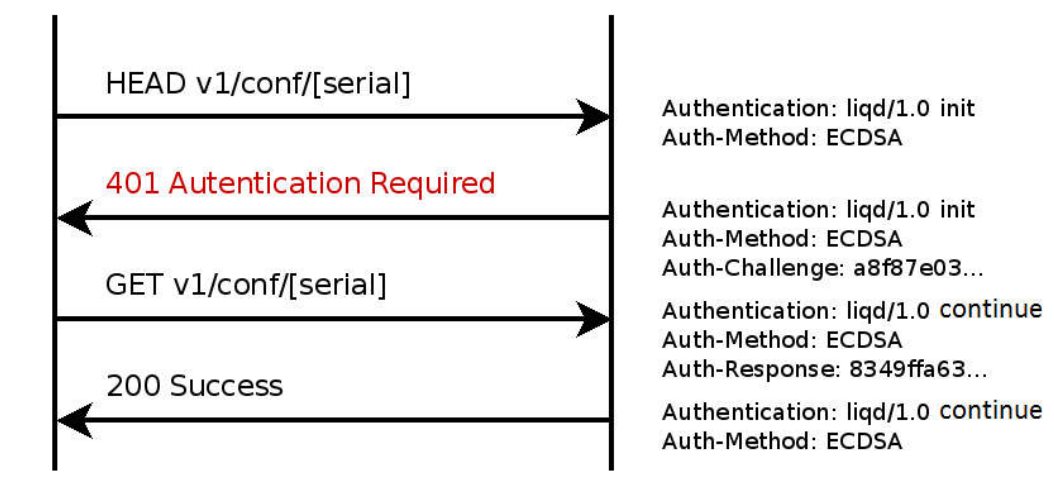

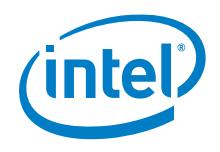

错误!使用"开始"选项卡将 Heading 1 应用于要在此处显示的文字。

The operation of OAuth 2.0 authentication with M2X is detailed here: https://m2x.att.com/developer/documentation/v2/oauth

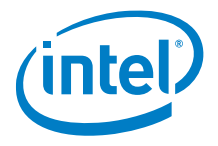

# **Appendix DSafety and Regulatory Requirements**

- *Warning:* Failure to follow instructions could increase risk to safety and noncompliance with regional laws and regulations.
- Warning: DO NOT SHORT CIRCUIT, DISASSEMBLE, CRUSH, PENETRATE OR INCINERATE. BATTERY MAY LEAK OR EXPLODE IF HEATED ABOVE 100 °C (212 °F).
- Warning: HAZARDOUS AREA WARNING: This instrument has <u>not</u> been designed to be intrinsically safe for use in areas classified as hazardous locations. For your safety, <u>DO</u> <u>NOT</u> use it in hazardous (classified) locations.
- *Caution:* In the case of an emergency, degraded performance will occur if wireless reception is inhibited.
  - *Note:* The device is supported for temp range -20 to 85 degrees Celsius, -4 to 185 degrees Fahrenheit.
  - *Note:* Rating is 3.7V/0.5A.
  - Note: a) Do not disassemble or open crush, bend or deform, puncture or shred
     b) Do not modify or remanufacture, attempt to insert foreign objects into the battery, immerse or expose to water or other liquids, expose to fire, explosion or other hazard.
     c) Only use the battery for the system for which it is specified

d) Only use the battery with a charging system that has been qualified with the system per CTIA Certification Requirements for Battery System Compliance to IEEE 1725. Use of an unqualified battery or charger may present a risk of fire, explosion, leakage, or other hazard.

e) Do not short circuit a battery or allow metallic conductive objects to contact battery terminals.

f) Replace the battery only with another battery that has been qualified with the system per this standard, IEEE-Std-1725. Use of an unqualified battery may present a risk of fire, explosion, leakage or other hazard. Only authorized service providers shall replace battery. (If the battery is non-user replaceable).

g) Promptly dispose of used batteries in accordance with local regulations

h) Battery usage by children should be supervised.

j) Avoid dropping the phone or battery. If the phone or battery is dropped, especially on a hard surface, and the user suspects damage, take it to a service center for inspection.
 k) Improper battery use may result in a fire, explosion or other hazard.

# CAUTION RISK OF EXPLOSION IF BATTERY IS REPLACED BY AN INCORRECT TYPE. DISPOSE OF USED BATTERIES ACCORDING TO THE INSTRUCTIONS

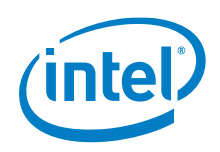

# **Federal Communication Commission Interference Statement**

This device complies with part 15 of the FCC Rules. Operation is subject to the following two conditions: (1) This device may not cause harmful interference, and (2) this device must accept any interference received, including interference that may cause undesired operation.

This device has been tested and found to comply with the limits for a Class B digital device, pursuant to Part 15 of the FCC Rules. These limits are designed to provide reasonable protection against harmful interference in a residential installation. This equipment generates, uses, and can radiate radio frequency energy, and, if not installed and used in accordance with the instructions, may cause harmful interference to radio communications. However, there is no guarantee that interference will not occur in a particular installation If this equipment does cause harmful interference to radio or television reception, which can be determined by turning the equipment off and on, the user is encouraged to try to correct the interference by one or more of the following measures:

- Reorient or relocate the receiving antenna.
- Increase the separation between the equipment and receiver.
- Connect the equipment into an outlet on a circuit different from that to which the receiver is connected.
- Consult the dealer or an experienced radio/TV technician for help.

# **FCC Caution:**

Any Changes or modifications not expressly approved by the party responsible for compliance could void the user's authority to operate the equipment.

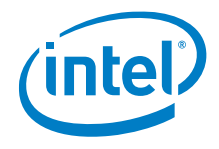

 $\triangleright$ The antenna(s) used for this transmitter must not be co-located or operating in conjunction with any other antenna or transmitter.

### RF Exposure Information (SAR)

This device meets the government's requirements for exposure to radio waves.

This device is designed and manufactured not to exceed the emission limits for exposure to radio frequency (RF) energy set by the Federal Communications Commission of the U.S. Government.

The exposure standard for wireless device employs a unit of measurement known as the Specific Absorption Rate, or SAR. The SAR limit set by the FCC is 1.6W/kg. \*Tests for SAR are conducted using standard operating positions accepted by the FCC with the device transmitting at its highest certified power level in all tested frequency bands. Although the SAR is determined at the highest certified power level, the actual SAR level of the device while operating can be well below the maximum value. This is because the device is designed to operate at multiple power levels so as to use only the poser required to reach the network. In general, the closer you are to a wireless base station antenna, the lower the power output.

The highest SAR value for the model device as reported to the FCC when worn on the body, as described in this user guide, is 1.1W/kg (Body-worn measurements differ among device models, depending upon available accessories and FCC requirements.)

While there may be differences between the SAR levels of various devices and at various positions, they all meet the government requirement.

The FCC has granted an Equipment Authorization for this model device with all reported SAR levels evaluated as in compliance with the FCC RF exposure guidelines. SAR information on this model device is on file with the FCC and can be found under the

Title

41

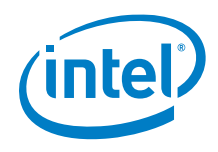

Display Grant section of <u>www.fcc.gov/oet/ea/fccid</u> after searching on FCC ID: WYPEU0312.

For body worn operation, this device has been tested and meets the FCC RF exposure guidelines for use with an accessory that contains no metal and be positioned a minimum of 1cm from the body. Use of other accessories may not ensure compliance with FCC RF exposure guidelines.